## Zoom 大会に参加する際の留意点について

参加される方へ

※Zoom アプリのバージョンは 5.7 以上としてください アプリのダウンロード: <u>https://zoom.us/download#client\_4meeting</u> version 確認: https://support.zoom.us/hc/ja/articles/201362393

1. <u>入室時は以下のボタンで、マイクをミュート、カメラはオン(可能な限り)にしてご参</u>加ください。

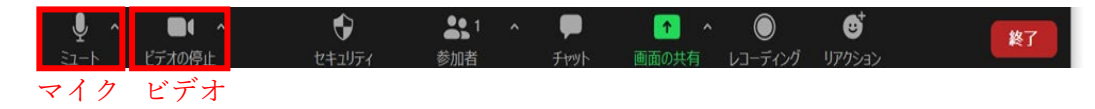

- 2. 入室後に表示名を以下の方法で"氏名(所属名)"としてください。
  - ・画面下部にある"参加者"のタブをクリック

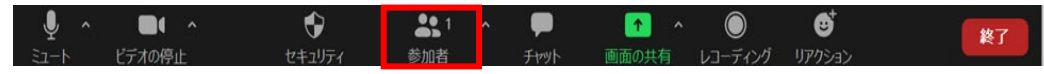

・画面右部にある自分の名前にカーソルを合わせる

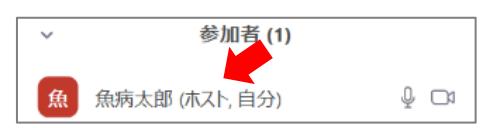

・「詳細」ボタンが現れるのでクリック

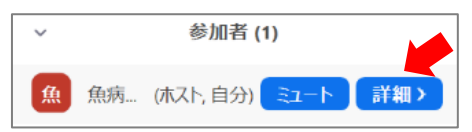

・名前の変更が表示されるのでクリック

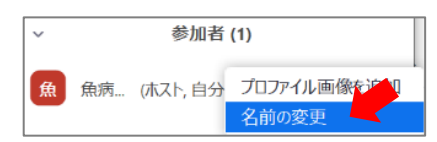

・"氏名(所属名)"に変更をする(例:魚病太郎(魚病大院水))

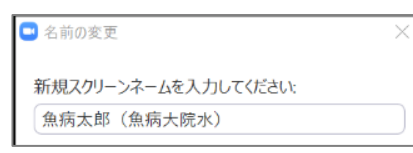

3. 質問の際は、「リアクション」をクリックし"挙手ボタン"を押してください。

|          |                    |                                                   |                  |           | <b>\</b> | 4 | 8   | •    | ۲              | <b>*</b>   |            |    |
|----------|--------------------|---------------------------------------------------|------------------|-----------|----------|---|-----|------|----------------|------------|------------|----|
| 魚病太郎(魚)  | <b>病大院水)</b>       |                                                   |                  |           |          |   | ₿ ₹ | Fを挙け | <sup>r</sup> ð |            |            |    |
| م<br>۲-د | <b>し</b><br>ビデオの停止 | <ul> <li>         ・         ・         ・</li></ul> | <b>よい</b><br>参加者 | ♥<br>チャット | ē        | ▲ | î.  |      | 5              | נג<br>ולדי | ••••<br>詳細 | 終了 |

- 音声での質問時には、はじめに"氏名と所属"をお伝えください。また、質問が終わった 後はマイクを再びミュートにしてください。
- 5. 受信映像や発表資料の保存,録音,再配布は原則禁止です。必要な場合は発表者や主催 者を含む関係者に許可を得てください。
- ハウリング(スピーカーから流れる音をマイクが拾い、その音がスピーカーから流れる 現象)を防ぐため、PC内臓のスピーカー使用は推奨しません。外付けのヘッドセット やイヤホン等の使用をお願いします。
- オンライン学会の Zoom 操作について、以下 URL に詳細にまとめられた資料がござい ます(作成者の意向により著作権フリーで配布中)。Zoom 操作に不安がある方は、ご 一読ください。

https://www.dropbox.com/sh/jihg73yavjx49a5/AACiA2bdO9cOhx8zfJbnAeXEa?dl=0

発表される方へ

- <u>9/8</u> 10:00 ~ 12:00, <u>9/10</u> 14:00 ~ 17:00 の期間中,大会 Zoom 会場で事前チェック を行うことが可能です。大会当日参加時のミーティング ID もしくは URL を利用し, 大会 Zoom 会場にご入場ください。音声チェック・発表資料のテスト表示が可能です。
- 2. 発表時には、音声とビデオの両方をオンにしてください。
- 3. 発表資料は画面共有機能を利用して提示してください。
- 4. 発表時にはホスト(主催者)画面に「タイマー画面」を表示しますので、そちらで時間 を確認してください。
- 5. ベルは以下の時間・回数で鳴らします ポスター発表: 6分で1回,8分で2回,10分で3回(以降,1分ごとに3回) 口頭発表: 10分で1回,12分で2回,15分で3回(以降,1分ごとに3回)